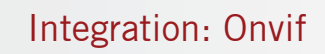

# ONVIF

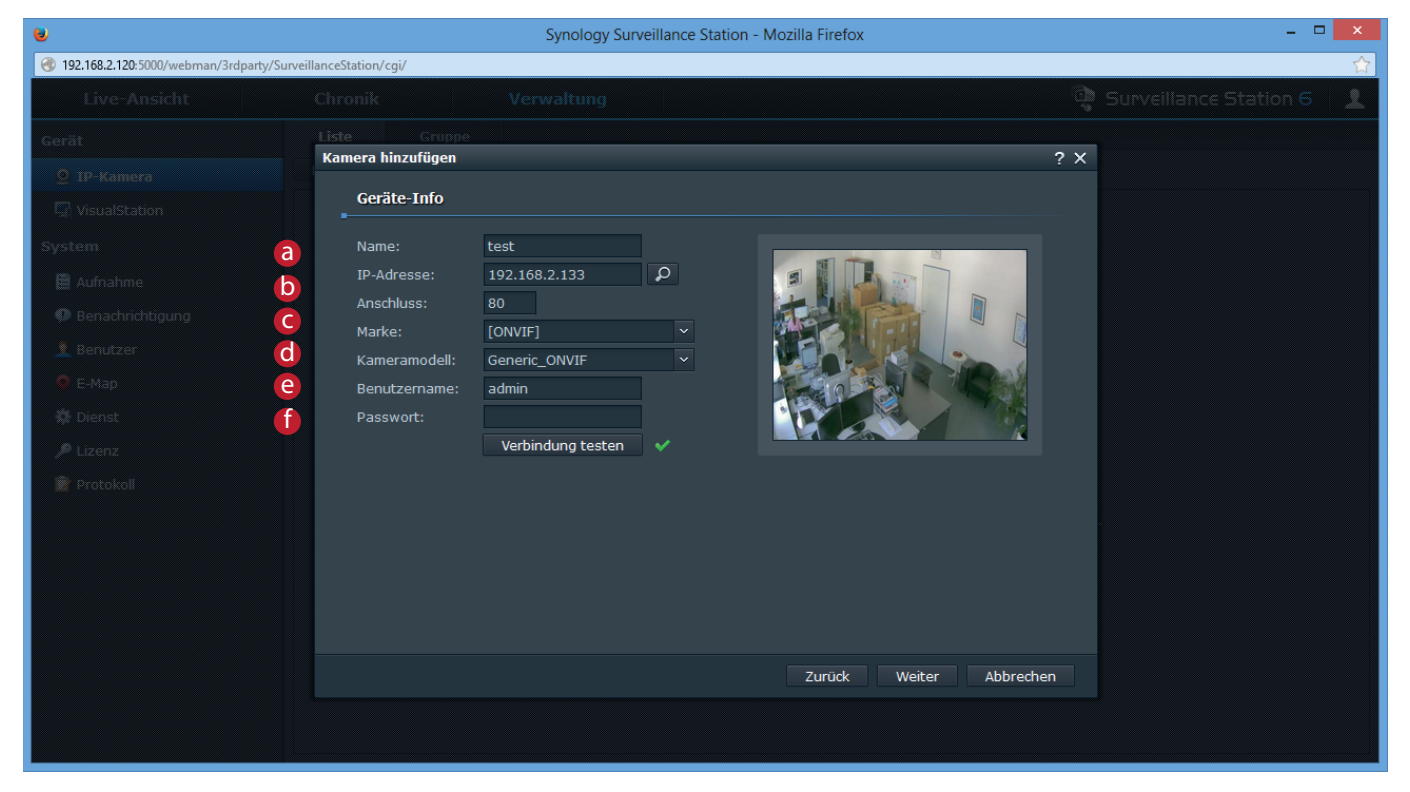

### a) Name

Hier können Sie der Kamera einen gewünschten Namen zuweisen

#### b) IP-Adresse

Tragen Sie die IP-Adresse der Kamera ein.

### C)Anschluss

Hier muss "HTTP-Port" der Kamera eingetragen werden.

d)Marke Wählen Sie "ONVIF".

d)Kameramodell Wählen Sie "Generic\_ONVIF".

e/f) Benutzername/Passwort Hier können Sie Username / Passwort für die Authentifizierung eingeben.

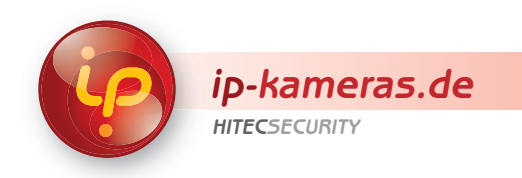

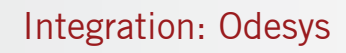

## ONVIF

| ۲                                           | Synology Surveillance Station - Mozilla Firefox |                   |          |                      | ×   |
|---------------------------------------------|-------------------------------------------------|-------------------|----------|----------------------|-----|
| 3192.168.2.120:5000/webman/3rdparty/Surveil | llanceStation/cgi/                              |                   |          |                      | ☆   |
| Live-Ansicht                                |                                                 |                   |          |                      |     |
| Gerät                                       | Liste Gruppe                                    |                   |          |                      |     |
| 🧕 IP-Kamera                                 | Kamera ninzulugen                               |                   |          |                      |     |
| 🔄 VisualStation                             | Geräte-Info                                     |                   |          |                      |     |
| System                                      | Name:                                           | test              |          |                      |     |
| 🗎 Aufnahme                                  | IP-Adresse:                                     | 192.168.2.119     | Q        |                      |     |
| Benachrichtigung                            | Anschluss:                                      | 80                |          |                      |     |
| 🙎 Benutzer                                  | Marke:                                          | A-MTK             |          |                      |     |
| 0 E-Map                                     | Kameramodell:                                   | AM2221D           |          |                      |     |
| O Dienst                                    | Passwort                                        |                   |          |                      |     |
| P Lizonz                                    |                                                 | Verbindung testen | <b>~</b> |                      |     |
|                                             |                                                 |                   |          |                      |     |
| Protokoli                                   |                                                 |                   |          |                      |     |
|                                             |                                                 |                   |          |                      |     |
|                                             |                                                 |                   |          |                      |     |
|                                             |                                                 |                   |          |                      |     |
|                                             |                                                 |                   |          |                      |     |
|                                             |                                                 |                   |          |                      |     |
|                                             |                                                 |                   |          | Zurück Weiter Abbred | hen |
|                                             |                                                 |                   |          |                      |     |
|                                             |                                                 |                   |          |                      |     |

## a) Name

Hier können Sie der Kamera einen gewünschten Namen zuweisen

## b) IP-Adresse

Tragen Sie die IP-Adresse der Kamera ein.

### C)Anschluss

Hier muss "HTTP-Port" der Kamera eingetragen werden.

d)Marke Wählen Sie "A-MTK".

d)Kameramodell Hier kann ein belibeges Modell gewählt werden.

e/f) Benutzername/Passwort Hier können Sie Username / Passwort für die Authentifizierung eingeben.

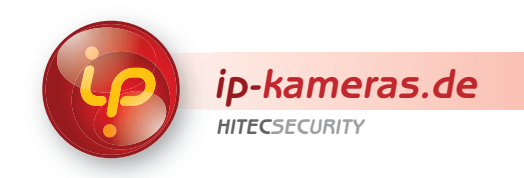

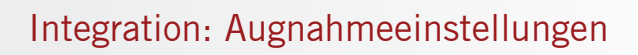

| •                                        | Synology Surveillance Station - Mozilla Firefox       | - 🗆 🗙                        |
|------------------------------------------|-------------------------------------------------------|------------------------------|
| 3 192.168.2.120:5000/webman/3rdparty/Sun | veillanceStation/cgi/                                 | ☆                            |
| Live-Ansicht                             |                                                       | 🗟 Surveillance Station 6 🛛 👤 |
| Gerät                                    |                                                       |                              |
| 9 IP-Kamera                              |                                                       | Erweitert 🔒 🍸 Local Host     |
| 🔄 VisualStation                          | Kamera bearbeiten Participation ?                     | <b>X</b> Besetzt             |
| System                                   | Geräte-Info Video Aufnahme Aufnahmezeitplan Erweitert | 0 (GB)                       |
| 🗎 Aufnahme                               | Codec                                                 |                              |
| Ø Benachrichtigung                       | Videoformat: H.264                                    |                              |
| 🔔 Benutzer                               | Audioformat: G711 ~                                   |                              |
| 🔍 E-Map                                  | Einstallungan für zufgangemmann Dildar                |                              |
| 🗱 Dienst                                 | Bildqualität: 5 (höchste)                             |                              |
| 🔎 Lizenz                                 | Auflösung: 1600x1200 V                                |                              |
| 🖹 Protokoll                              | Bildrate (FPS): 5 🗸                                   |                              |
|                                          | Bildeinstellungen der Live-Ansicht                    |                              |
|                                          | Bildqualität: 5 (höchste)                             |                              |
|                                          | Auflösung: 1600x1200 ×                                |                              |
|                                          | Bildrate (FPS): 10 🗸                                  |                              |
|                                          |                                                       |                              |
|                                          |                                                       |                              |
|                                          | OK Abbrechen                                          | 1                            |
|                                          |                                                       |                              |
|                                          |                                                       |                              |
|                                          |                                                       |                              |
|                                          |                                                       | 1 - 1 von 1 angezeigt        |

| •                                        | Synology Surveillance Station - Mozilla Firefox             | ×                            |
|------------------------------------------|-------------------------------------------------------------|------------------------------|
| 192.168.2.120:5000/webman/3rdparty/Surve | eillanceStation/cgi/                                        | 습                            |
| Live-Ansicht                             |                                                             | 🁰 Surveillance Station 6 🛛 👤 |
| Gerät                                    | Liste Gruppe                                                |                              |
| Q IP-Kamera                              | Kamera hinzulügen                                           | ? X                          |
| 🖳 VisualStation                          | Aufnahme                                                    |                              |
| System                                   | Aufnahme                                                    |                              |
| 🗎 Aufnahme                               | Video speichern alle (Minuten): 30 🗸                        |                              |
| Denachrichtigung                         | Dauer der Vor-Aufzeichnung (Sek.): 5 🗸                      |                              |
| 👲 Benutzer                               | Dauer der Nach-Aufzeichnung (Sek.): 5 Y                     |                              |
| E-Map                                    | Aufnahmearchive                                             |                              |
| 恭 Dienst                                 | Aufnahmearchiv-Verzeichnis: test                            |                              |
| ₽ Lizenz                                 | Dateinamen-Prafix: test                                     |                              |
| Protokoli                                | Dateien aufbewahren bis (Tage) 30                           |                              |
|                                          | <ul> <li>Archivverzeichnis begrenzen auf 10</li> </ul>      |                              |
|                                          | Benötigten Speicherplatz berechnen                          |                              |
|                                          | Einstellungen für Archivrotation                            |                              |
|                                          | Wenn Speicherplatz- oder Zeitlimit Alte Archive entfernen 🔻 |                              |
|                                          | Zurück Weiter Abbre                                         | chen                         |
|                                          |                                                             |                              |
|                                          |                                                             |                              |

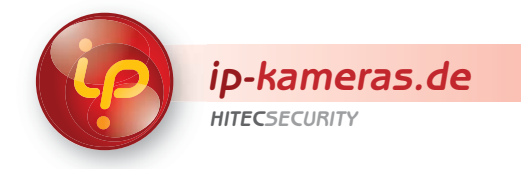